■メールアドレスの追加手順(WindowsLiveメール)

★本マニュアルでは<sup>"</sup>test@sample.com<sup>"</sup>というメールアドレスを追加する例でご説明いたします。 メールアドレス・ドメインをお客様のものに読み替えてご覧ください。

1) アカウントタブの「電子メール」を押す

| ■ ホーム フォルダー 表示 アカウント |  |
|----------------------|--|
|                      |  |
| 電子メール ニュース プロパティ     |  |
| グループ                 |  |
| 新T大兒11FDX            |  |
| クイック分類 メッセージの検索      |  |

2) メールアドレス設定情報を入力する

| Windows Live メール 自分の電子メール アカウ:<br>Windows Live ID をお持ちの場合はここでサイ<br>Windows Live にサインイン                                                                                                    | 図<br>ントを追加する<br>バンインしてください。                                                             |
|----------------------------------------------------------------------------------------------------|-----------------------------------------------------------------------------------------|
| <ul> <li>电子メール アドレス:</li> <li>test@ sample.com</li> <li>新しくメール アドレスを作成する方はごちら</li> <li>パスワード:</li> <li>パスワードを保存する(B)</li> <li>表示名:</li> <li>test@ sample.com</li> <li>この电子メール アカウントを既定にする。</li> <li>✓ 手動でサーバー設定を構成する(C)</li> </ul> | Windows Live メール ではほとんどの電子メール アカウントをお<br>使いになれます。たとえば<br>Hotmail<br>Gmail<br>などが利用可能です。 |
|                                                                                                    |                                                                                         |

| 電子メールアドレス      | test@sample.com (設定するメールアドレス) |
|----------------|-------------------------------|
| パスワード          | 設定したパスワード                     |
| 表示名            | 分かりやすい名前                      |
| 手動でサーバー設定を構成する | チェックを入れる                      |

入力が完了したら「次へ」を押す

## 3) サーバー設定情報を入力する

| ⑦ Windows Live メール                                                                                 | 22                                                              |
|----------------------------------------------------------------------------------------------------|-----------------------------------------------------------------|
| サーバー設定を構成<br>電子メールサーバーの設定がわからない場合は、ISPまたに                                                          | オネットワーク管理者に連絡してください。                                            |
| 受信サーバー情報<br>サーバーの種類:                                                                               | 送信サーバー情報<br>サーバーのアドレス: ポート:                                     |
| POP     ・       サーバーのアドレス:     ポート:       pop.sample.com     110       セキュリティで保護された接続 (SSL) が必要(R) | Smitp.sample.com<br>■ セキュリティで保護された接続 (SSL) が必要(R)<br>■ 認証が必要(A) |
| 次を使用して認証する:<br>クリア テキスト<br>ログオン ユーザー名:                                                             |                                                                 |
| test.sample.com                                                                                    | _                                                               |
|                                                                                                    | キャンセル 戻る 次へ                                                     |

## 受信サーバー情報

| サーバーの種類                   | POP             |
|---------------------------|-----------------|
| サーバーのアドレス                 | pop.sample.com  |
| ポート                       | 110             |
| セキュリティで保護された接続(SSL)が必要(R) | チェックしない         |
| 次を使用して認証する                | クリアテキスト         |
| ログオンユーザー名                 | test.sample.com |

## 送信サーバー情報

| サーバーのアドレス                 | smtp.sample.com |
|---------------------------|-----------------|
| ポート                       | 587             |
| セキュリティで保護された接続(SSL)が必要(R) | チェックしない         |
| 認証が必要                     | チェックを入れる        |

入力が完了したら「次へ」を押します。

## 4)「完了」を押します。

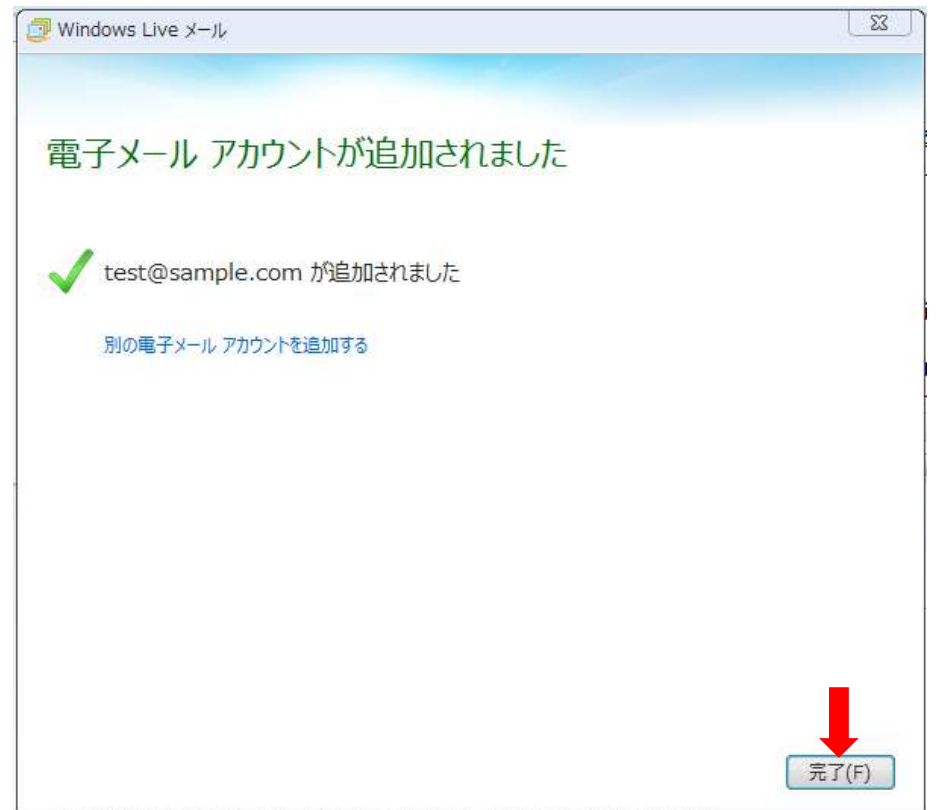

5) 追加したアカウントを選択した状態でアカウントタブの「プロパティ」を押す。

| 🔁   🔒 🞧 📑 🖛   受信トレイ - Windows Live       | 4-16     |
|------------------------------------------|----------|
| ▲□▼ ホーム フレダー 表示 アカウン                     | /h       |
|                                          |          |
| ▶ クイック分類(2717)<br>このアカウントのプロパティをしま       | メッセージの検索 |
| ▲ Sample (test)                          |          |
| 受信トレイ<br>下書き<br>送信済みアイテム<br>迷惑メール<br>ごみ箱 |          |

6) プロパティ画面の「詳細設定」タブを選択し以下の設定を行います。

|                | <u></u>     |                   |          |
|----------------|-------------|-------------------|----------|
| サーバーのホート番号     |             |                   |          |
| 送信メール (SMTP)(  | 0): 587     | 既                 | 定値を使用(U) |
| 🔲 このサーバーはセキ    | ュリティで保護された  | 接続 (SSL) が必       | 》要(Q)    |
| 受信メール (POP3)(I | :): 110     |                   |          |
| このサーバーはセキ      | ュリティで保護された  | 接続 (SSL) が        | 。要(C)    |
| サーバーのタイムアウト(T) | )           |                   |          |
| 短い 一〇          | 長い          | 1分                |          |
| 送/=            |             | Sectory .         |          |
|                | 7           | + <b>公割</b> オス/D) | 60 NB    |
|                |             | 91151A9(D)        |          |
| 配信             | 48.         |                   |          |
| 🔲 サーバーにメッセーシ   | ジのコピーを置く(L) |                   |          |
| □ サーバーから削り     | 余する(R) 5    | 日後                |          |
| 💟 [ごみ箱] を空に    | したら、サーバーから  | 削除(M)             |          |
|                |             |                   |          |

| サーバーにメッセージのコピーを置く(L) | チェックしない(推奨)                  |
|----------------------|------------------------------|
|                      | または、チェックをして「サーバーから削除する(R)」   |
|                      | の日数を目安として1~7日に設定する           |
|                      | ★重要                          |
|                      | 日数を大きくすると受信後もサーバーに残るメール容量が増し |
|                      | 割当て容量を超過する等のトラブルの原因となります。    |

設定が完了したら「OK」を押して完了です。